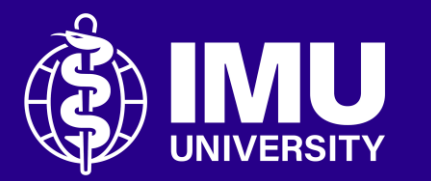

## Steps to access the registered module on ODL portal for Postgraduate students.

Inspire . Empower . Elevate

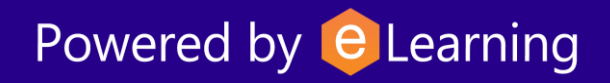

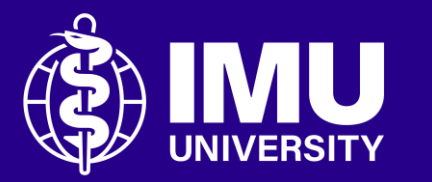

- INFO: All Postgraduate students are now required to selfenroll in their registered modules on ODL portal. This process ensures seamless access to learning materials for each module.
  - Enrollment is required only once for each newly registered module.

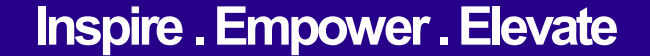

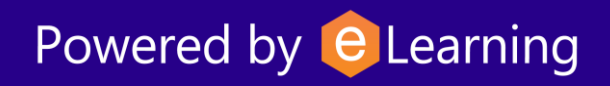

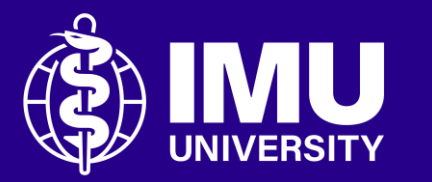

- INFO: For first-time access to your Programme Curriculum modules, please contact the eLearning Helpdesk to activate your self-enrollment feature.
  - This is a one-time process.

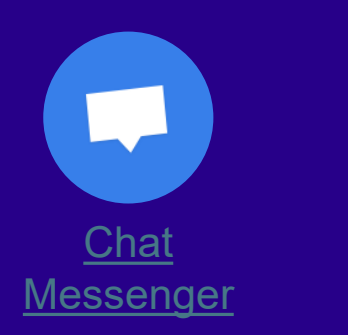

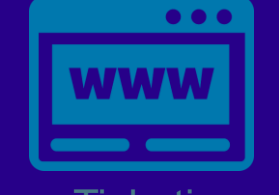

<u>eTicketing</u> https://elearnzone.imu.edu.my/eticketing /open.php/

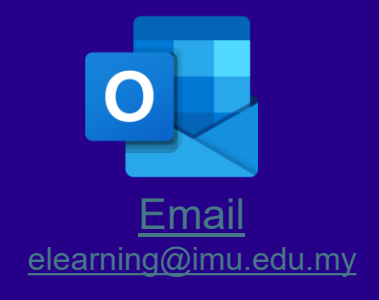

Powered by Celearning

Inspire . Empower . Elevate

### **Step 1** Login to the portal. Then, go to your course module page.

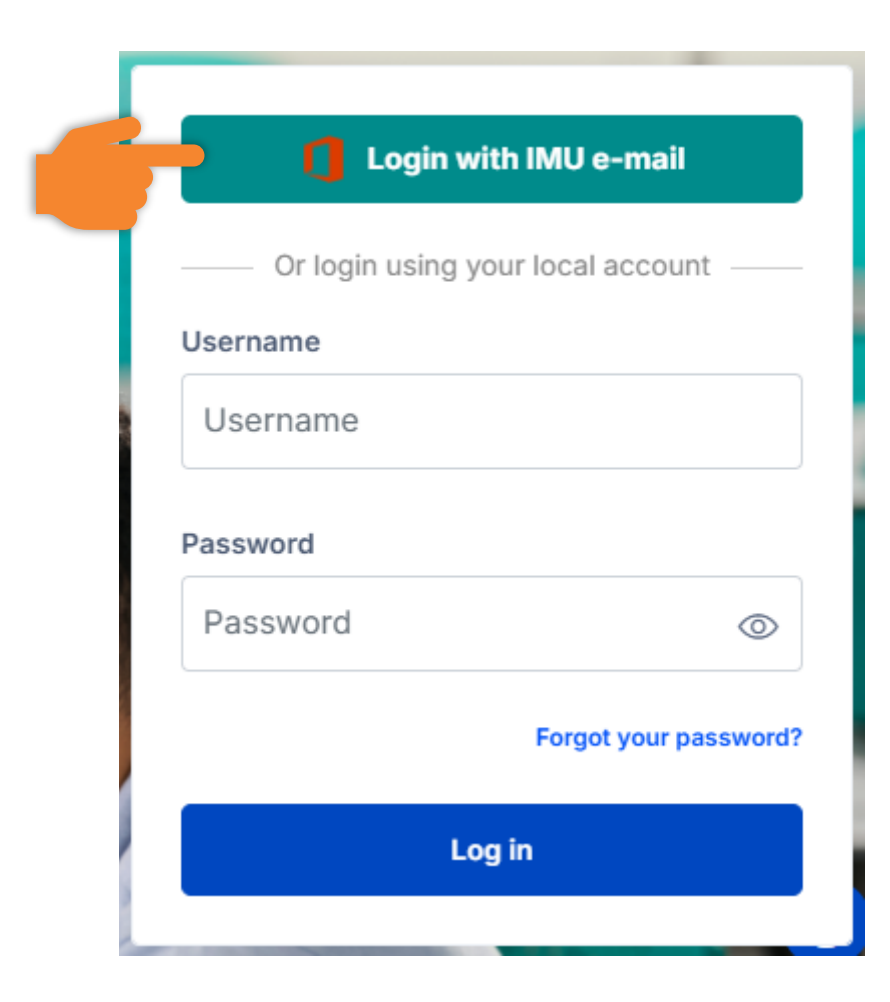

# **Step 2** Go to your Programme main page by clicking the Programmes tab.

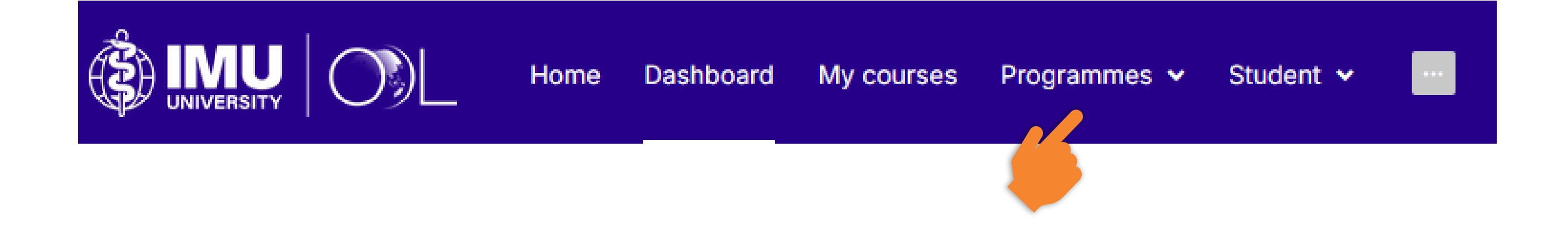

### **Step 3** Select your programme of study.

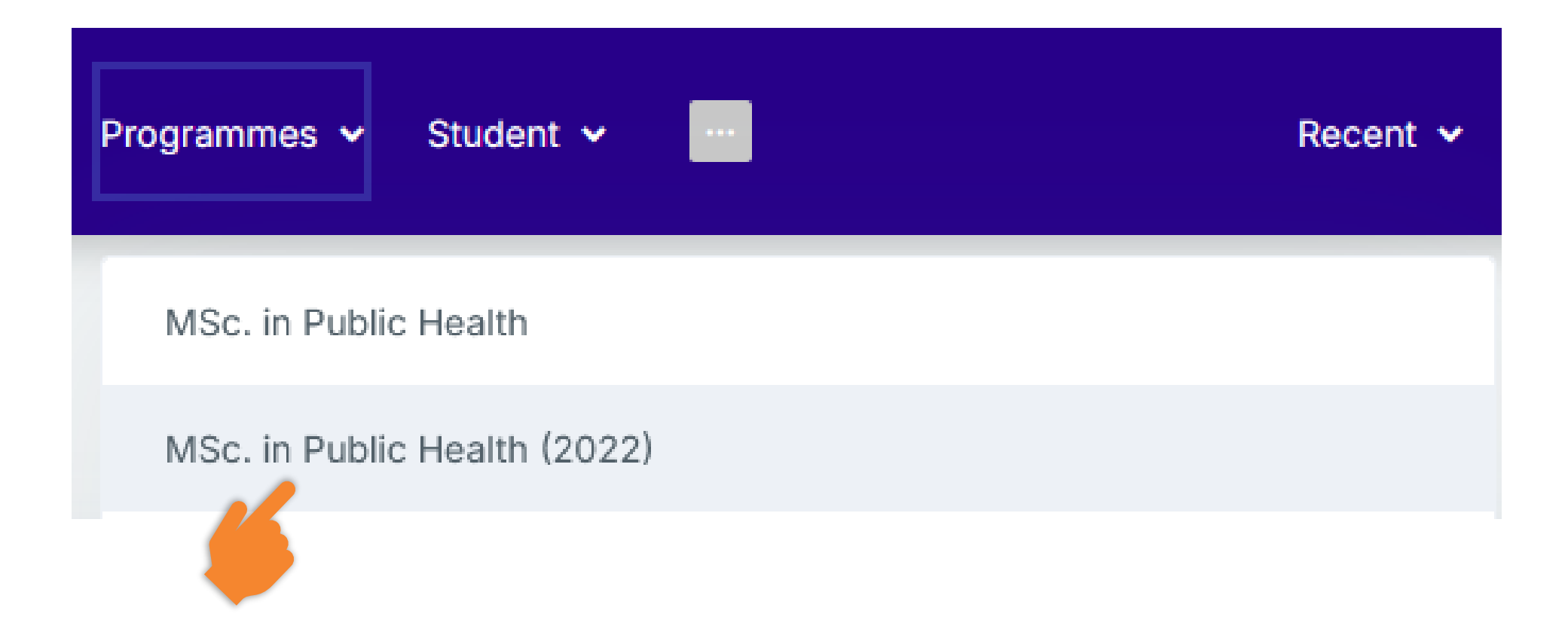

### **Step 4** In the programme main page, click the Programme Modules tab.

#### Master of Science in Public Health (2022)

Course Competencies

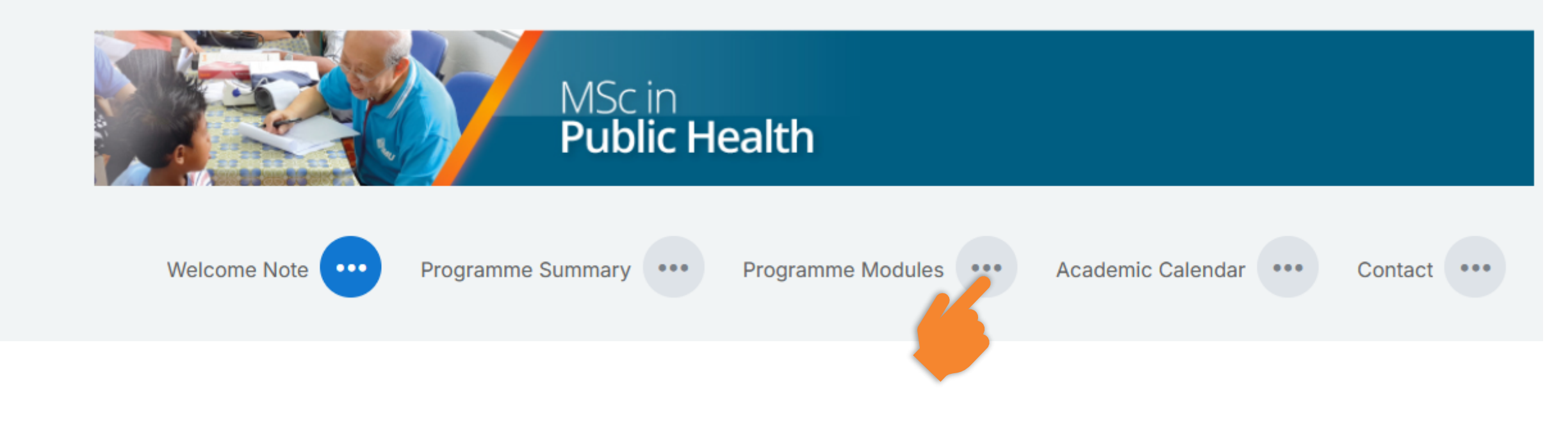

# **Step 5** The table displays a list of links for each module. Click on a link to access the corresponding module.

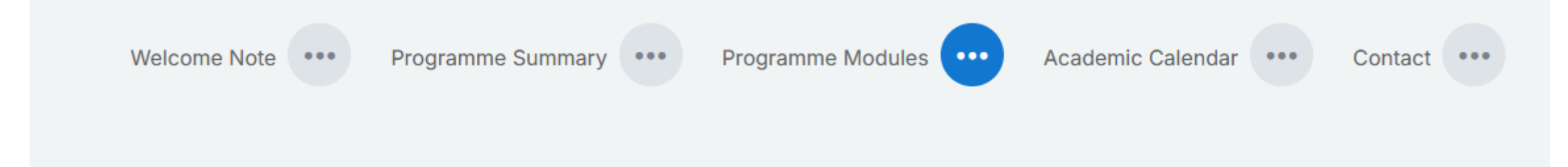

#### **Programme Modules**

#### **Module List**

| Code     | Modules                                | Credit | Coordinator                           |
|----------|----------------------------------------|--------|---------------------------------------|
| MSPH 113 | Principles and Methods in Epidemiology | 3      | Professor Dr Chandrashekhar           |
| MSPH 116 | Biostatistics                          | 3      | Dr. Lwin Mie Aye                      |
| MSPH 117 | Research Methodology                   | 3      | Associate Professor Dr. Aqil M. Daher |

### **Step 6** Click the "Enrol me in this course" to self-enrol.

### **MM319 Molecular Medicine**

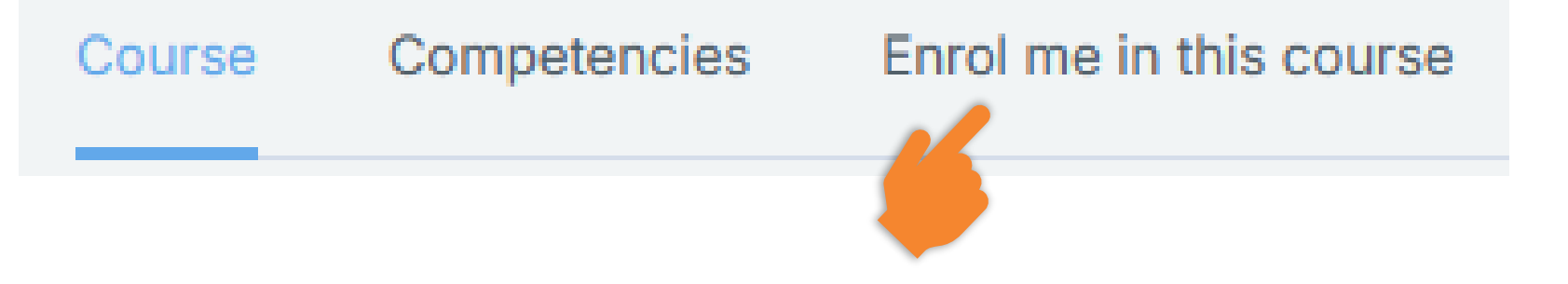

### **Step 7** Click the "Enrol now" button.

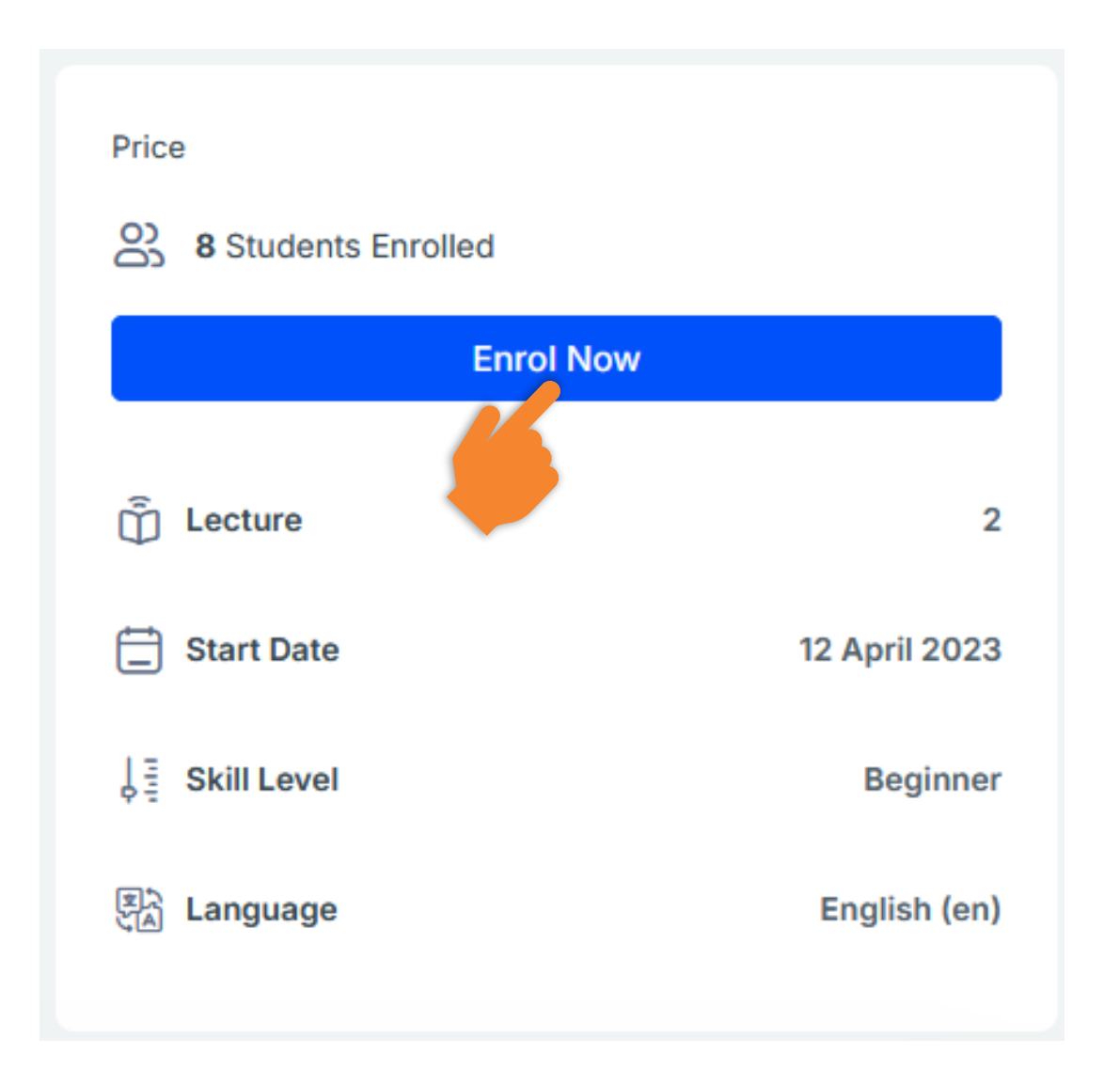

### **Step 8** Click the "Enrol me" button to confirm your enrolment.

### **Enrolment options**

MM319 Molecular Medicine 🔓 🔿

MMMO Self-enrolment

No enrolment key required.

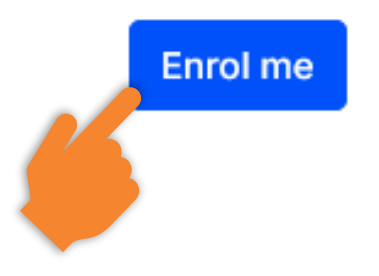

### **Step 9** A green box will appear once the enrollment is successful.

#### MM319 Molecular Medicine

Course Participants Competencies Usage Statistics

#### **IMPORTANT!**

The module contents will only become available after you complete the required Module Content Access Declaration.

...

You are enrolled in the course.

# **Step 10** Next, click the Module Access Declaration link to unlock all learning materials and activities in the module.

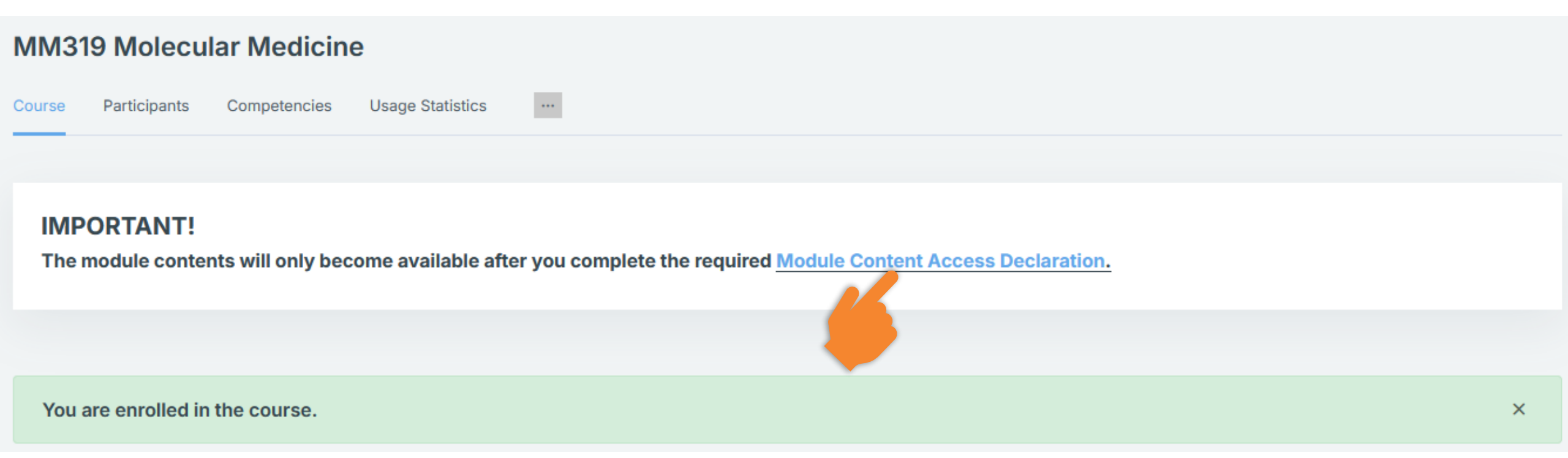

# **Step 11** Read the declaration statement carefully and ensure that you understand and meet its requirements.

QUESTIONNAIRE

### Module Content Access Declaration

Questionnaire Answer the questions...

To do: Student must submit this questionnaire to complete it

#### Why I need to declare:

To ensure full access to all learning materials and activities for this module, you are required to complete a mandatory declaration.

Who needs to declare:

• All students who have submitted their registration form and paid the fees for this module.

How to complete the declaration:

Please tick YES in the declaration form.

# **Step 12** Complete and submit the declaration. Once submitted, all learning materials and activities will be automatically unlocked, allowing you to access and explore them within the module.

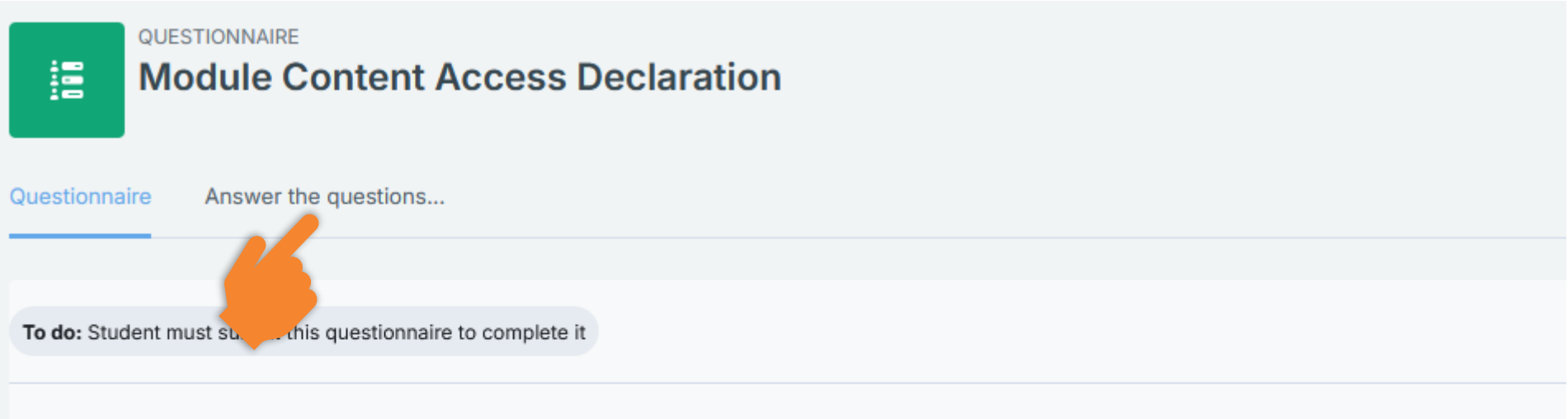

#### Why I need to declare:

To ensure full access to all learning materials and activities for this module, you are required to complete a mandatory declaration.

#### Who needs to declare:

• All students who have submitted their registration form and paid the fees for this module.

#### How to complete the declaration:

Please tick YES in the declaration form.

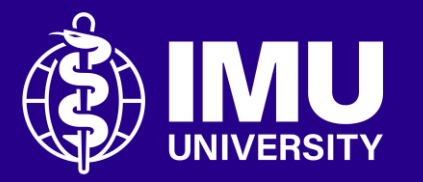

# Need assistance or drop your feedback at;

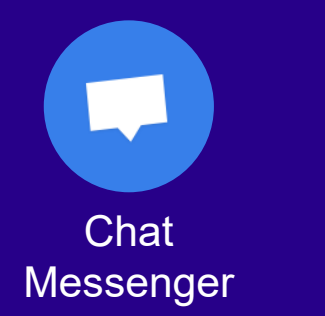

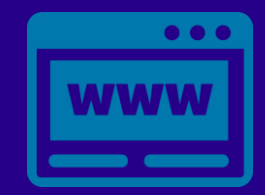

eTicketing https://elearnzone.imu.edu.my/eticketing /open.php/

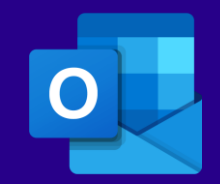

Email elearning@imu.edu.my

Inspire . Empower . Elevate

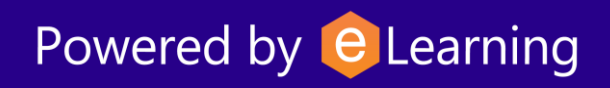